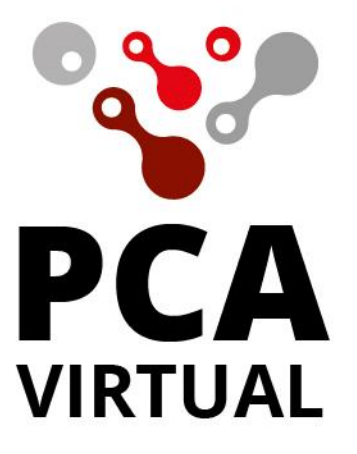

# CORPORACION POLITÉCNICO DE LA COSTA ATLÁNTICA

# GUIA DE INGRESO PLATAFORMA ODIN

#### **ODIN PCA Virtual**

Acceso a la plataforma virtual ODIN del PCA.

Página: https://pcavirtual.co/

Para ingresar a la plataforma ODIN debes de hacer click en el botón en la parte superior derecha como indica la flecha.

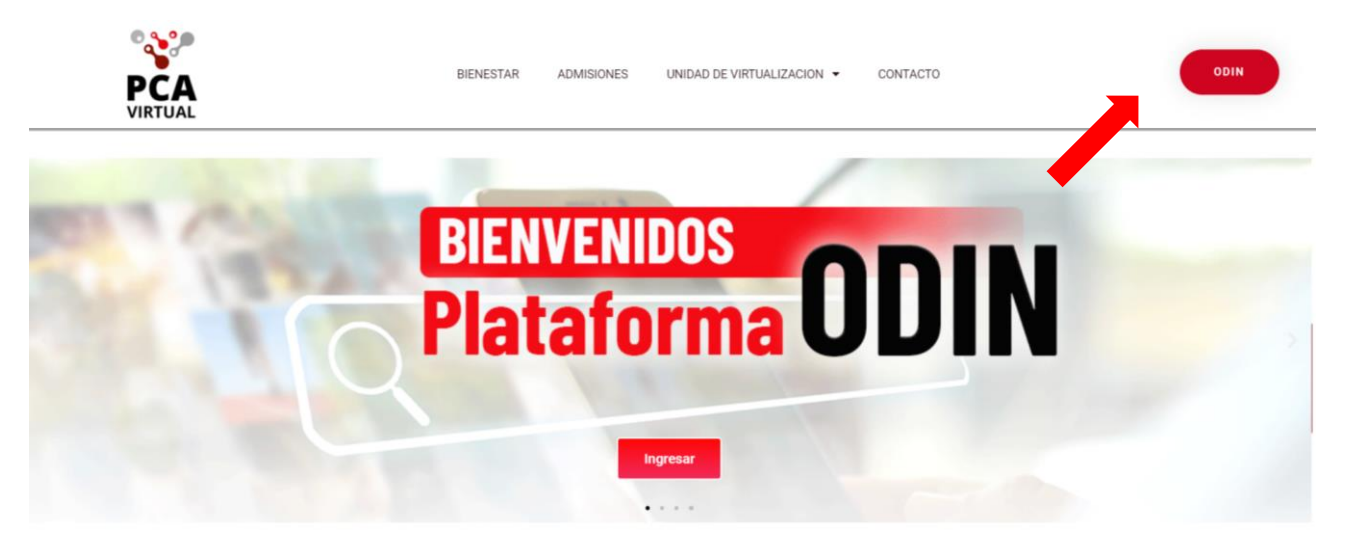

A continuación, debes de ingresar con tu correo institucional mediante el botón de Google:

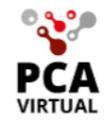

**Acceso Estudiantes** 

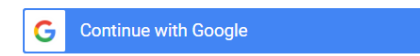

### Acceso Invitados

| 8     | Nombre de usuario                      |
|-------|----------------------------------------|
|       | Contraseña                             |
| ;0lvi | idó su nombre de usuario o contraseña? |

Acceder

- 1. Dependiendo la configuración de tu navegador, el siguiente paso puede visualizarse de 2 maneras. Nota: Solo permite el acceso con tu correo institucional.
  - a. Solicitando los datos del correo institucional y contraseña:

| G | Iniciar sesión con Google                                                                                                    |
|---|----------------------------------------------------------------------------------------------------|
|   |                                                                                                    |
|   | Iniciar sesión                                                                                                    |
|   | Ir a MoodleLMS                                                                                                    |
|   | Correo electrónico o teléfono                                                                                                    |
|   |                                                                                                    |
|   | ¿Has olvidado tu correo electrónico?                                                                                                    |
|   | Para continuar, Google compartirá tu nombre, tu dirección<br>de correo electrónico, tu preferencia de idioma y tu foto de<br>perfil con MoodleLMS. |
|   | Crear cuenta Siguiente                                                                                                    |
|   |                                                                                                    |
|   |                                                                                                    |

b. Dando a elegir entre los correos @gmail que ya tengan una sesión iniciada en el navegador:

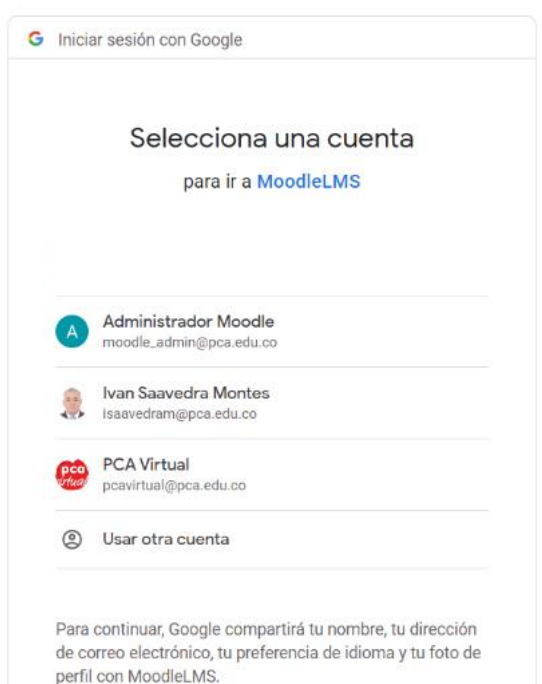

Si es la primera vez que ingresas a la plataforma vas a recibir un correo de confirmación, en el cual veras un enlace al que debes ingresar.

| = 附 Gmail                  | Q            | confirmacion                                                                                                    | × 幸                                | • Activo • ⑦ 🔅 🏭 隆                    |
|----------------------------|--------------|----------------------------------------------------------------------------------------------------|------------------------------------|---------------------------------------|
| 🧷 Redactar                 | $\leftarrow$ | • 0 • 2 0 0 0 0 0 0                                                                                                    |                                    | 7 de muchas 🗶 📏                       |
| <ul> <li>Correo</li> </ul> |              | Aula Virtual PCA: <mark>confirmación</mark> de inicio de sesión                                                                                                    | vinculado (Externo) > Recibid      | idos × 🖶 🖸                            |
| Recibidos 10               | 0            | Politécnico Costa Atlántica (vía PCA Virtual) <noreply@pcavirtual.co><br/>para mí •</noreply@pcavirtual.co>                                                                                                    |                                    | jue, 12 may, 11:10 🙀 🕤 🚦              |
| 🕁 Destacados               |              | Hola, Ivan Saavedra Montes:                                                                                                    |                                    |                                       |
| O Pospuestos               |              | Se ha realizado una solicitud para vincular el inicio de sesión de Google                                                                                                    |                                    |                                       |
| Enviados                   |              | isaavedram@pca.edu.co a su cuenta en '{\$ a-> sitename}'                                                                                                    |                                    |                                       |
| Borradores                 | 73           | utilizando su dirección de correo electronico.                                                                                                    |                                    |                                       |
| IEEE                       |              | Para confirmar esta solicitud y vincular estos inicios de sesión, vaya a esta dirección w                                                                                                    | veb:                               |                                       |
| ✓ Más                      |              | https://pcavirtual.co/auth/oauth2/confirm-linkedlogin.php2token=sEbABvvQjJAUGhnPz                                                                                                    | zkDfshVwXA0M6bVu&userid=40&usernam | me=isaavedram%40pca_edu.co&issuerid=1 |
|                            |              | En la mayoría de los programas de correo, esto debería aparecer como un enlace azu<br>en el que puede hacer cilic. Si eso no funciona,<br>corte y pegue la dirección en la barra de navegación<br>en la parte superior de la ventana de su navegador web. | ıl.                                |                                       |
|                            |              | Si necesita ayuda, póngase en contacto con el administrador del sitio,                                                                                                    |                                    |                                       |
|                            |              | Politécnico Costa Atlántica<br>pcavirtual@pca.edu.co<br>https://pca.edu.co/wp/contactenos/                                                                                                    |                                    |                                       |
| Chatear                    | +            | Ci ustad na biza asta, alguian más nadela astar intentando paga                                                                                                    |                                    |                                       |
| ▶ Espacios -               | +            | si ustea no nizo esto, alguien mas pooria estar intentando poner en peligro su cuenta.<br>Póngase en contacto con el administrador del sitio de inmediato.                                                                                                |                                    |                                       |

## Al ingresar a la plataforma esta es tu Área personal.

| PCA<br>VIRTUAL                                              | Mis cursos (3) $ {\color{black} \!\!\!\!\!\!\!\!\!\!\!\!\!\!\!\!\!\!\!\!\!\!\!\!\!\!\!\!\!\!\!\!\!\!\!\!$ | 🍳 🗩 o Buscar 🛔 Ivan      |
|-------------------------------------------------------------|----------------------------------------------------------------------------------------------------|--------------------------|
| Área personal                                               |                                                                                                    | Personalizar esta página |
| Área personal                                               |                                                                                                    |                          |
| Inicio del sitio     Image: Calendario     Todos los cursos |                                                                                                    |                          |
| Recursos PCA Virtual                                        |                                                                                                    |                          |
| GrienceDirect     Biblioteca                                |                                                                                                    |                          |

Para acceder a tus asignaturas virtuales. Debes de darle click al botón de "Mis cursos". Donde desplegara el listado de asignaturas inscritas.

Estructura de asignaturas:

> Bienvenida Expandir todo > Medios Educativos > Glosario de Términos > Sesiones Sincrónicas > Semana 1: Unidad 1. Caracterización de los Negocios Digitales - Origen y Evolución del E-commerce > Semana 2: Unidad 2. Modelos de Negocio en la Web > Semana 3: Unidad 3. El Comercio Electrónico, riesgos y efectos. Marco Legal > Semana 4: Unidad 4. Tendencias presentes y futuras del E-commerce La estructura de las asignaturas mantiene un sistema de despliegue para una mejor organización, al darle click en el título de la unidad se despliega su contenido. La "Bienvenida" nos brinda toda la información referente al curso y al docente. ✓ Bienvenida Expandir todo Foro de bienvenida Ruta de aprendizaje ¡No te pierdas la ruta virtual del curso! Descubre paso a paso todo lo que aprenderás en esta emocionante experiencia de aprendizaje, ¡Ingresa y comienza tu viaje educativo ahora Perfil del Docente Presentación Asignatura E commerce - Especialización en Gerencia de Mercadeoercadeo Microcurrículo

Microcurrículo

Una unidad de "Sesiones Sincrónicas" brinda el enlace que se usara en las distintas sesiones sincrónicas y los enlaces a las grabaciones de dichas sesiones sincrónicas.

Marcar como h

| ✓ Sesion                                                                       | es Sincrónicas                                                                                                    |                                                                        |                                                                                                    |
|--------------------------------------------------------------------------------|----------------------------------------------------------------------------------------------------|------------------------------------------------------------------------|----------------------------------------------------------------------------------------------------|
|                                                                                |                                                                                                    |                                                                        | Marcar como                                                                                                    |
|                                                                                | El enlace                                                                                                    | que usaremos para                                                      | a las sesiones sincrónicas será el siguiente:                                                                             |
|                                                                                |                                                                                                    | https://m                                                              | eet.google.com/                                                                                                    |
|                                                                                |                                                                                                    |                                                                        |                                                                                                    |
|                                                                                | Las sesiones sinc                                                                                                    | ónicas serán                                                           | , recibirá un aviso, mensaje y correo con la fecha.                                                                       |
|                                                                                | Las sesio                                                                                                    | nes serán grabadas                                                     | a través de y publicadas en el curso.                                                                                     |
|                                                                                | Las sesiones se usaran par                                                                                                    | a la revisión del cor                                                  | ntenido, preguntas, dudas, comentarios y/o recomendaciones.                                                               |
|                                                                                |                                                                                                    |                                                                        |                                                                                                    |
|                                                                                |                                                                                                    |                                                                        |                                                                                                    |
| onde end                                                                       | contramos varios recursos.                                                                                                    |                                                                        |                                                                                                    |
| N Comor                                                                        |                                                                                                    |                                                                        |                                                                                                    |
| • Senial                                                                       | na 1: Unidad 1. Caracterización de l                                                                                                    | os Negocios I                                                          | Digitales - Origen y Evolución del E-commerce                                                                             |
| Semana 1                                                                       | na 1: Unidad 1. Caracterización de l                                                                                                    | os Negocios I                                                          | Digitales - Origen y Evolución del E-commerce                                                                             |
| <ul> <li>Semana 1</li> <li>¡Bienvenidos a</li> </ul>                           | na 1: Unidad 1. Caracterización de l<br>1a semana 1 de la asignatura virtual!                                                                                                    | os Negocios I                                                          | Digitales - Origen y Evolución del E-commerce                                                                             |
| • Semana 1<br>¡Bienvenidos a<br>Les invitamos                                  | na 1: Unidad 1. Caracterización de l<br>I la semana 1 de la asignatura virtual!<br>a explorar los recursos para el aprendizaje dispor                                                                                                    | os Negocios I                                                          | Digitales - Origen y Evolución del E-commerce                                                                             |
| Semana 1<br>¡Bienvenidos a<br>Les invitamos                                    | na 1: Unidad 1. Caracterización de l<br>I la semana 1 de la asignatura virtual!<br>a explorar los recursos para el aprendizaje dispor                                                                                                    | os Negocios I                                                          | Digitales - Origen y Evolución del E-commerce                                                                             |
| Semana 1<br>¡Bienvenidos a<br>Les invitamos                                    | na 1: Unidad 1. Caracterización de l<br>I la semana 1 de la asignatura virtual!<br>a explorar los recursos para el aprendizaje dispor<br>ursos para el Aprendizaje Autónomo y Colaborati                                                                                                    | os Negocios I<br>nibles en la platafor<br>vo                           | Digitales - Origen y Evolución del E-commerce                                                                             |
| Semana 1<br>¡Bienvenidos a<br>Les invitamos                                    | na 1: Unidad 1. Caracterización de l<br>I a semana 1 de la asignatura virtual!<br>a explorar los recursos para el aprendizaje dispor<br>ursos para el Aprendizaje Autónomo y Colaborati                                                                                                    | os Negocios I<br>nibles en la platafor<br>vo                           | Digitales - Origen y Evolución del E-commerce                                                                             |
| Semana 1<br>jBienvenidos a<br>Les invitamos<br>Rect                            | na 1: Unidad 1. Caracterización de l<br>I a semana 1 de la asignatura virtual!<br>a explorar los recursos para el aprendizaje dispor<br>ursos para el Aprendizaje Autónomo y Colaborati<br>cursos Complementarios                                                                                     | os Negocios I<br>nibles en la platafor<br>vo                           | Digitales - Origen y Evolución del E-commerce                                                                             |
| Semana 1<br>jBienvenidos a<br>Les invitamos<br>Reco                            | na 1: Unidad 1. Caracterización de l<br>I la semana 1 de la asignatura virtual!<br>a explorar los recursos para el aprendizaje dispor<br>ursos para el Aprendizaje Autónomo y Colaborati<br>cursos Complementarios                                                                                    | os Negocios I<br>iibles en la platafor<br>vo                           | Digitales - Origen y Evolución del E-commerce                                                                             |
| Semana 1<br>¡Bienvenidos a<br>Les invitamos<br>Rec<br>Rec                      | na 1: Unidad 1. Caracterización de l<br>I la semana 1 de la asignatura virtual!<br>a explorar los recursos para el aprendizaje dispor<br>ursos para el Aprendizaje Autónomo y Colaborati<br>cursos Complementarios<br>tividades para el Aprendizaje Autónomo y Colabo                                 | os Negocios I<br>ubles en la platafor<br>vo                            | Digitales - Origen y Evolución del E-commerce                                                                             |
| Semana 1<br>¡Bienvenidos a<br>Les invitamos                                    | na 1: Unidad 1. Caracterización de l<br>I la semana 1 de la asignatura virtual!<br>a explorar los recursos para el aprendizaje dispor<br>ursos para el Aprendizaje Autónomo y Colaborati<br>cursos Complementarios<br>tividades para el Aprendizaje Autónomo y Colabo                                 | os Negocios I<br>nibles en la platafor<br>vo                           | Digitales - Origen y Evolución del E-commerce                                                                             |
| Semana 1<br>¡Bienvenidos a<br>Les invitamos<br>Rec<br>Rec<br>Rec<br>Rec<br>Rec | na 1: Unidad 1. Caracterización de l<br>I la semana 1 de la asignatura virtual!<br>a explorar los recursos para el aprendizaje dispor<br>ursos para el Aprendizaje Autónomo y Colaborati<br>cursos Complementarios<br>tividades para el Aprendizaje Autónomo y Colabo<br>nos diversas herramientas en | os Negocios I<br>iibles en la platafor<br>vo<br>rativo<br>la plataforn | Digitales - Origen y Evolución del E-commerce<br>ma, en esta semana revisaremos las fuentes e Introducción al E-commerce. |
| Semana 1<br>¡Bienvenidos a<br>Les invitamos<br>Rec<br>Rec<br>Rec<br>Ac         | na 1: Unidad 1. Caracterización de l                                                                                                    | os Negocios I<br>nibles en la platafor<br>vo<br>la plataforn           | na.<br>Foro Temático - Semana 1                                                                                           |

Accesos a medios educativos:

➤ Medios Educativos

alphaeditorial LIBROS DIGITALES

**ScienceDirect**<sup>®</sup>